### 北まるnet救急医療情報登録マニュアル

### ログイン認証

1. セキュリティ認証を行います。

| SSL VPNサービス ×  | +           |                                                                                                    |                      | - 0    | × |
|----------------|-------------|----------------------------------------------------------------------------------------------------|----------------------|--------|---|
| (←) → ⊂ ŵ      | Q, ++       | 133%                                                                                                    | Q、検索                 | M/ CD  | ≡ |
| սիսիս<br>cisco | SSL VPNサービス |                                                                                                    |                      |        |   |
|                |             |                                                                                                    |                      |        |   |
|                |             |                                                                                                    |                      |        |   |
|                |             |                                                                                                    |                      |        |   |
|                |             | ①     ①     ⑦     ⑦     □     ⑦     □     ⑦     □     ⑦     □     ⑦     □     ⑦     □     ⑦     □     ⑦     □     ⑦     □     ⑦     □     ⑦     □     ⑦     □     ⑦     □     ⑦     □     ⑦     □     ⑦     □     ⑦     □     ⑦     □     ⑦     □     ⑦     □     ⑦     □     ⑦     □     ⑦     □     ⑦     □     ⑦     □     ⑦     □     ⑦     □     ⑦     □     ⑦     □     ⑦     □     ⑦     □     ⑦     □     ⑦     □     ⑦     □     ⑦     □     ⑦     □     ⑦     □     □     ⑦     □     □     ⑦     □     □     ⑦     □     ⑦     □     ⑦     □     ⑦     □     ⑦     □     ⑦     □     ⑦     □     ⑦     □     ⑦     □     ⑦     □     ⑦     □     ⑦     □     □     ⑦     □     □     ⑦     □     □     ⑦     □     □     ⑦     □     □     □     ⑦     □     □     □     □     □     □     □     □     □     □     □     □     □     □     □     □     □     □     □     □     □     □     □     □     □     □     □     □     □     □     □     □     □     □     □     □     □     □     □     □     □     □     □     □     □     □     □     □     □     □     □     □     □     □     □     □     □     □     □     □     □     □     □     □     □     □     □     □     □     □     □     □     □     □     □     □     □     □     □     □     □     □     □     □     □     □     □     □     □     □     □     □     □     □     □     □     □     □     □     □     □     □     □     □     □     □     □     □     □     □     □     □     □     □     □     □     □     □     □     □     □     □     □     □     □     □     □     □     □     □     □     □     □     □     □     □     □     □     □     □     □     □     □     □     □     □     □     □     □     □     □     □     □     □     □     □     □     □     □     □     □     □     □     □     □     □     □     □     □     □     □     □     □     □     □     □     □     □     □     □     □     □     □     □     □     □     □     □     □     □     □     □     □     □     □     □     □     □     □     □     □     □     □     □     □     □     □     □     □     □     □     □     □     □     □     □     □ |                      |        |   |
|                |             | ユーザ名とパスワードを入力してください。                                                                                                    | 協議会へ利用者申             | 申請すると、 |   |
|                |             | ユーザ名:                                                                                                    | URLとユーザ名・ハ<br>発行されます | ペスワードが |   |
|                |             |                                                                                                    | 光口されまり。              |        |   |
|                |             |                                                                                                    |                      |        |   |
|                |             |                                                                                                    |                      |        |   |

#### 2. DASCH Proをクリックして開きます。

|                                                                                         | × +         |     | - o ×       |
|-----------------------------------------------------------------------------------------|-------------|-----|-------------|
| ← → C ŵ                                                                                 |             | ♥ ☆ | III\ 🗊 💌 =  |
| cisco                                                                                   | SSL VPNサービス |     |             |
|                                                                                         |             |     | User: ログアウト |
| Webブックマーク<br>図 <u>DASCH Pro</u><br>DASCH Pro ログイン画面<br><u>電子お裏手帳</u><br>図 電子お裏手帳 ログオン画面 |             |     |             |
| 电子の架子板ロジオノ画画                                                                            |             |     |             |
|                                                                                         |             |     |             |
|                                                                                         |             |     |             |
|                                                                                         |             |     |             |
|                                                                                         |             |     |             |
|                                                                                         |             |     |             |
|                                                                                         |             |     |             |
|                                                                                         |             |     |             |
|                                                                                         |             |     |             |
|                                                                                         |             |     |             |
|                                                                                         |             |     |             |
|                                                                                         |             |     |             |
|                                                                                         |             |     |             |

3. DASCH Proにログインします。

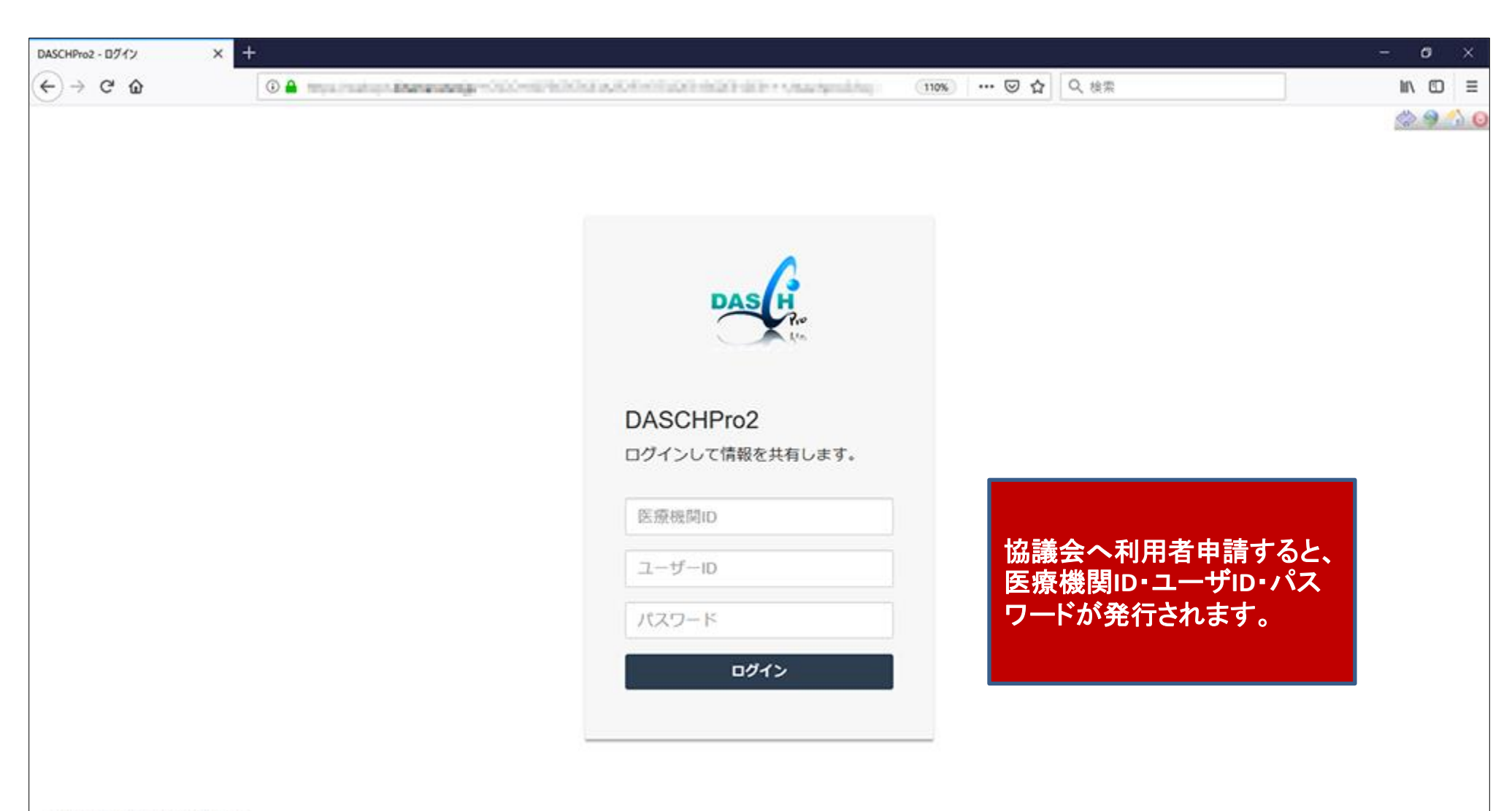

Copyright © 2019 , DBPowers Co.Ltd

## 患者・利用者の登録方法

#### 1.「患者・利用者を登録」をクリックして、利用者を登録します。

|                                                                                                    |                                                                      |                             |                   |               |                          | - 0          |
|----------------------------------------------------------------------------------------------------|----------------------------------------------------------------------|-----------------------------|-------------------|---------------|--------------------------|--------------|
|                                                                                                    | 0 🔒 👘 👘 👘 👘                                                          |                             |                   | ··· 🖂 🕁       | Q 檢索                     | lin C        |
| <b>▶▲▲ 「「」 「」 「」 「」 「」 「」 「」 「」</b> 「」 「」 「」 「」 「」 「」 「」 「」 」 「」 「」 」 「」 」 「」 」 「」 」 」 「」 」 」 「」 」 」 」 」 」 「」 」 」 」 」 」 」 」 」 」 」 」 」 」 」 」 」 」 」 」 | 紹介 患者・利用者                                                            |                             |                   |               |                          | クアマネ 01 ・ へい |
| トレーニング介護事<br>ケアマネ 01                                                                                                    | < ダッシュボ                                                              | パード                         |                   |               |                          |              |
| <ul> <li>○ 最終ログイン2019-01-26 12:25:22</li> <li>&gt; ダッシュボード</li> <li>ユーザー設定</li> </ul>                                                               | R                                                                    | 0<br>新しいコメント                |                   | 0<br>新しい紹介    | $\bigtriangleup$         | 0 受入有無通知     |
| ( 管理表 メーコー ) く                                                                                                    | 詳細へ                                                                  | 0                           | 洋相へ               | 0             | 详细へ                      | 0            |
|                                                                                                    |                                                                      |                             |                   |               |                          |              |
|                                                                                                    |                                                                      | + 患者・利用者を登録                 | ž                 |               | Q 患者・利用者を検索              |              |
|                                                                                                    | ■担当している患者・利                                                          | + 患者・利用者を登録<br>利用者さん        | ž                 |               | Q 患者・利用者を検索              |              |
|                                                                                                    | ■担当している患者・利<br>10 ↓ 件表示                                              | +患者・利用者を登録<br>利用者さん         | 2                 |               | Q 患者・利用者を検索              |              |
|                                                                                                    | <ul> <li>■担当している患者・利</li> <li>10 0 件表示</li> <li>DASCH-ID</li> </ul>  | + 患者・利用者を登録<br>利用者さん<br>自院D |                   | 1 住別          | Q 患者・利用者を検索              |              |
|                                                                                                    | <ul> <li>■ 担当している患者・利</li> <li>10 ○ 件表示</li> <li>DASCH-ID</li> </ul> | + 患者・利用者を登録<br>利用者さん        | ま 姓 日 名<br>データはあり | II 性別<br>ません。 | Q 患者・利用者を検索<br>患者・利用者リンク |              |

#### 2. 患者・利用者の基本情報を入力し、「登録」ボタンをクリックします。

| DASCHPro2 - 詳細   基本情報 X                       | DASCHPro2 - 新規書會·利用者毛兰 × | +                                                            |                                                                                                    |               |          | - 0 ×         |
|-----------------------------------------------|--------------------------|--------------------------------------------------------------|----------------------------------------------------------------------------------------------------|---------------|----------|---------------|
| ← → ♂ ∅                                       | © 🔒                      | 84 - 1 - F                                                   |                                                                                                    | (90%)         | 🖂 🖸 🔍 検索 | li∩ © ≡       |
| DAS / ホーム 掲示板                                 | 哀 紹介 患者・利用者              |                                                              |                                                                                                    |               |          | ケアマネ 01 ・ ヘルプ |
| <ul> <li>◆ 戻る</li> <li>◆ 患者・利用者を登録</li> </ul> | 《新規患者・利                  | 用者を                                                          | 登録                                                                                                    |               |          |               |
| Q 患者·利用者を検索                                   | 患者基本                     | 自院D<br>氏名<br>フリガナ<br>性別<br>誕生日<br>夢使番号<br>住所1<br>住所2<br>電話番号 | test001<br>テスト患者<br>テストカンジャ<br>〇 男性<br>〇 女性<br>1950/12/12<br>090-0837<br>北見市中央三輪0丁目000-0<br>住所2<br>0157-00-0000 | 001<br>ゼロゼロイチ |          |               |
|                                               |                          | 携带番号                                                         | 090-0000-0000                                                                                                   |               |          | キャンセル 登録      |

#### 3. 登録した患者・利用者のDASCHサマリーの画面が表示されます。

| DASCHPro2 - DASCHサマリー X                                                     | +               |          |                         | -                                     | o ×                  |
|-----------------------------------------------------------------------------|-----------------|----------|-------------------------|---------------------------------------|----------------------|
| ← → ♂ ଢ                                                                     | 0               | 1000     | 90%                     | ··· ▽ ☆                               | ⊡ 📽 🗉                |
| DAS ホーム 掲示板                                                                 | 紹介患者・利用者        |          |                         | 医師 01                                 | (*) 🌍 🏠 🧿 ^<br>- ヘルプ |
| ▲ NPW-UE-Z8J-14AP-IXV<br>テスト患者 001<br>■<br>自院D:001<br>男性 54歳<br>ひ DASCHサマリー | ≪ DASCH<br>基本情報 | iサマリー    | -                       | 基本情報<br>保管庫(画像・文書)<br>入通院・履歴<br>疾患・治療 |                      |
| <ul> <li>参照権</li> </ul>                                                     | 串者              |          |                         | 病棟・生活                                 |                      |
| ▶ 保管庫 (画像・文書)                                                               |                 | DASCH-ID | NPW-LIE-78.I-14AP-IXV   | 機能・活動                                 |                      |
| Q 患者・利用者揭示板                                                                 |                 | 自院ID     | 001                     | 社会・参加                                 |                      |
| <ul> <li>○ 連携状況</li> <li>■ 担当患者・利用者から外す</li> <li>+ 患者・利用者を登録</li> </ul>     |                 | 氏名       | テスト患者 001               |                                       |                      |
| Q 患者・利用者を検索                                                                 |                 | フリガナ     | テストカンジャ イチ              |                                       |                      |
| ◎ アクセス状況… く                                                                 |                 | 性別       | 男性                      |                                       |                      |
| 🚑 救急隊連携メモ                                                                   |                 | 誕生日      | 1966-02-17 (昭和41年2月17日) |                                       |                      |
| 闘 電子お薬手帳ID印刷                                                                |                 | 年齢       | 54歳                     |                                       |                      |
| ▮介護保険申請 <                                                                   | 住所              |          |                         |                                       |                      |
|                                                                             |                 | 郵便番号     | 090-0836                |                                       |                      |
|                                                                             |                 | 住所1      | 北海道北見市東三輪2丁目36番地        |                                       |                      |
|                                                                             |                 | 住所2      | -                       |                                       |                      |
|                                                                             |                 | 電話番号     | 0157-00-0000            |                                       |                      |
|                                                                             |                 | 携帯番号     | -                       |                                       | ×.                   |

### 緊急連絡先の登録方法

1. 基本情報の 🧾 アイコンをクリックします。

| DASCHPro2 - DASCHサマリー X                                                  | +                                         |                           |                                       | – ø ×                    |
|--------------------------------------------------------------------------|-------------------------------------------|---------------------------|---------------------------------------|--------------------------|
| ← → ⊂ ŵ                                                                  | 0                                         | a the statement of the    | 90% … 🛛 🏠                             | \ 🗊 🔹 ≡                  |
| DAS ホーム 掲示板                                                              | 紹介 患者・利用者                                 |                           |                                       | 🔆 🌚 🐔 🧿 ^<br>医師 01 - ヘルプ |
| ▲ NPW-UE-Z8J-14AP-IXV<br>テスト患者 001<br>・<br>自院D:001 男性 54歳<br>ひ DASCHサマリー | <ul><li>« DASCHサマ!</li><li>基本情報</li></ul> | J                         | 基本情報<br>保管庫(画像・文書)<br>入通院・履歴<br>疾患・治療 |                          |
| ● 参照権                                                                    | 患者                                        |                           | 病棟・生活                                 |                          |
| ▶ 保管庫 (画像・文書)                                                            | DASCI                                     | ID NPW-UE-Z8J-14AP-IXV    | 機能・活動                                 |                          |
| Q 患者・利用者揭示板                                                              | 自                                         | <b>ID</b> 001             | 社会・参加                                 |                          |
| <ul> <li>○ 連携状況</li> <li>■ 担当患者・利用者から外す</li> <li>+ 患者・利用者を登録</li> </ul>  | I                                         | 名 テスト患者 001               |                                       |                          |
| <b>Q</b> 患者・利用者を検索                                                       | 797                                       | ナ テストカンジャ イチ              |                                       |                          |
| ◎ アクセス状況 く                                                               | 1                                         | 別 男性                      |                                       |                          |
| 😝 救急隊連携メモ                                                                | 誕生                                        | 日 1966-02-17 (昭和41年2月17日) |                                       |                          |
| 闘 電子お薬手帳ID印刷                                                             | 4                                         | <b>齢</b> 54歳              |                                       |                          |
| ▶ 介護保険申請 〈                                                               | 住所                                        |                           |                                       |                          |
|                                                                          | 郵便得                                       | 号 090-0836                |                                       |                          |
|                                                                          | 住                                         | f1 北海道北見市東三輪2丁目36番地       |                                       |                          |
|                                                                          | 住                                         | fi2 -                     |                                       |                          |
|                                                                          | 電話                                        | 号 0157-00-0000            |                                       |                          |
|                                                                          |                                           | <b>-</b>                  |                                       | *                        |

2. 基本情報の「連絡先」タブをクリックします。

| DASCHPro2 - 詳細   基本情報                                | × +              |                          |      |                       |           |        | – ø ×                  |
|------------------------------------------------------|------------------|--------------------------|------|-----------------------|-----------|--------|------------------------|
| ← → ♂ ⓓ                                              |                  | the second second second |      | and the second second | 67% ••• 👽 | ☆      | II\ 🗊 🔹 ≡              |
| DAS 赤ーム 掲示板                                          | 紹介 患者・利用者        |                          |      |                       |           |        | 🐟 🧐 🕎 🧑<br>医師 01 ・ ヘルプ |
| ▲ 1B3N-WY-RT4-ECM-IXV<br>テスト患者 100<br>■院ロ:100 男性 57歳 | «基本情報            |                          |      |                       |           |        |                        |
| 양 DASCHサマリー                                          |                  |                          |      |                       |           |        |                        |
|                                                      | 優先 计姓            | JT 名 JT 続柄               | 電話番号 | 登録医療機問                | 11 登録日時   | 1 修正日時 | ↓ <del>,</del>         |
|                                                      |                  |                          | データ  | 7はありません。              |           |        |                        |
|                                                      | 0 件中 0 から 0 まで表示 |                          |      |                       |           |        | 前次                     |
|                                                      |                  |                          |      |                       |           |        |                        |
|                                                      |                  | 優先                       |      |                       |           |        |                        |
|                                                      | 氏名               | 姓                        |      | 名                     |           |        |                        |
|                                                      | フリガナ             | 姓フリガナ                    |      | 名フリガナ                 |           |        |                        |
|                                                      | 続柄               | 続柄                       |      |                       |           |        |                        |
|                                                      | 郵便番号             | 郵便番号                     |      |                       |           |        |                        |
|                                                      | 住所1              | 住所1                      |      |                       |           |        |                        |
|                                                      | 住所2              | 住所2                      |      |                       |           |        |                        |
|                                                      | 電話番号             | 電話番号                     |      |                       |           |        |                        |
|                                                      | 備考               | 備考                       |      |                       |           |        |                        |
|                                                      |                  |                          |      |                       |           |        |                        |
|                                                      | ◆新規 ♂修正 童削除      |                          |      |                       |           |        |                        |
|                                                      |                  |                          |      |                       |           |        |                        |
| Copyright © 2020, DBPowers Co.Ltd                    |                  |                          |      |                       |           |        |                        |

3.「新規」をクリックします。

| DASCHPro2 - 詳細   基本情報                | ×          | +            |        |             |           |        |     |          |         |     |        | – 0 ×                |
|--------------------------------------|------------|--------------|--------|-------------|-----------|--------|-----|----------|---------|-----|--------|----------------------|
| ← → ♂ ⊕                              |            | 0            |        |             |           |        |     |          | <br>67% | ⊠ ☆ |        | II\ ⊡ ©' ≡           |
| DAS ホーム 掲示板                          | 紹介         | 長者・利用者       |        |             |           |        |     |          |         |     |        | 🐟 🥯 🐔<br>医師 01 - ヘルプ |
| ▲ 1B3N-WY-RT4-ECM-DVV<br>テスト患者 100 🚺 | « <u>}</u> | 基本情報         |        |             |           |        |     |          |         |     |        |                      |
| 自院ID:100 男性 57歳                      | 患者         | 皆 自院ID 住所[0] | 家族・職業[ | ] 連絡先[0] 個人 | 情報利用同意[0] |        |     |          |         |     |        |                      |
| S BASCH9マリー<br>■ 詳細 〈                | 10         | ∨ 件表示        |        |             |           |        |     |          |         |     |        |                      |
|                                      | 優先         | E I          | 1 姓    | 北 名         | 1 続柄      | い 電話番号 | ŧ   | 1 登録医療機関 | 11 登録日時 |     | 1 修正日時 | 17                   |
|                                      |            |              |        |             |           |        | データ | はありません。  |         |     |        |                      |
|                                      | 0件4        | 中0から0まで表示    |        |             |           |        |     |          |         |     |        | 前次                   |
|                                      |            |              |        |             |           |        |     |          |         |     |        |                      |
|                                      |            |              |        | 優先          |           |        |     |          |         |     |        |                      |
|                                      |            |              | 氏名     | 姓           |           |        |     | 名        |         |     |        |                      |
|                                      |            |              | フリガナ   | 姓フリガナ       |           |        |     | 名フリガナ    |         |     |        |                      |
|                                      |            |              | 続柄     | 続柄          |           |        |     |          |         |     |        |                      |
|                                      |            |              | 郵便番号   | 郵便番号        |           |        |     |          |         |     |        |                      |
|                                      |            |              | 住所1    | 住所1         |           |        |     |          |         |     |        |                      |
|                                      |            |              | 住所2    | 住所2         |           |        |     |          |         |     |        |                      |
|                                      |            |              | 電話番号   | 電話番号        |           |        |     |          |         |     |        |                      |
|                                      |            |              | 備考     | 備考          |           |        |     |          |         |     |        |                      |
|                                      |            |              |        |             |           |        |     |          |         |     |        |                      |
|                                      | C          | +新規 ✔修正 1    | 前削除    |             |           |        |     |          |         |     |        |                      |
|                                      |            |              |        |             |           |        |     |          |         |     |        |                      |
| Copyright © 2020, DBPowers Co.Ltd    |            |              |        |             |           |        |     |          |         |     |        |                      |

### 4. 氏名・フリガナ・電話番号を入力し、「登録実行」をクリックします。

| DASCHPro2 - 詳細   基本情報                                                                                                    | × +                           |                                                      |                                                                                                    |            |                           |                                                              |         |             | – ø ×                  |
|----------------------------------------------------------------------------------------------------|-------------------------------|------------------------------------------------------|----------------------------------------------------------------------------------------------------|------------|---------------------------|--------------------------------------------------------------|---------|-------------|------------------------|
| ← → ♂ ŵ                                                                                                    | 0                             |                                                      |                                                                                                    |            |                           | the property of the print                                    | 67% … 🔊 | 습           | II\ ᠋ 📽 Ξ              |
| ▶●▲▲ 「「」 あんしょう あんしょう ひょうしゅう しゅうしゅう しゅう | 紹介 患者・利用者                     |                                                      |                                                                                                    |            |                           |                                                              |         |             | 🐟 🤿 🐔 🔇<br>医師 01 - ヘルプ |
| ▲ 1B3N-WY-RT4-ECM-DXV<br>テスト患者 100<br>副同口100 男性 57歳                                                                                                    | 《基本情報<br><sup>患者 自院D 住所</sup> | 0] 家族・職業                                             | [0] 連絡先[0] 個人                                                                                                    | (情報利用同意[0] |                           |                                                              |         |             |                        |
| S DASCH サマリー<br>S 詳細 〈                                                                                                    | 10 🗸 件表示                      |                                                      |                                                                                                    |            |                           |                                                              |         |             |                        |
|                                                                                                    | 優先                            | 北 姓                                                  | お お しちょう おんしょう おんしょう しんしょう しんしょ しんしょ | い 続柄       | <b>計</b> 電話 <del>面号</del> | 日登録医療機関                                                      | 計 登録日時  | <b>修正日時</b> | .↓ <del>.</del> .      |
|                                                                                                    |                               |                                                      |                                                                                                    |            |                           | データはありません。                                                   |         |             |                        |
|                                                                                                    | 必須項目<br>必須項目                  | 氏名<br>フリガナ<br>続柄<br>郵便番号<br>住所1<br>住所2<br>電話番号<br>備者 | <ul> <li>○優先</li> <li>北見</li> <li>キタミ</li> <li>長男</li> <li>000-0000</li> <li>北見市中央三輪0丁</li> <li>住所2</li> <li>090-0000-0000</li> <li>備考</li> </ul>                                                                                                    | ■000-0     | こ連絡する先に<br>他の項            | は「優先」にチェック<br>** <sup>10</sup><br><sup>タロウ</sup><br>目も分かる範囲内 | を入れます   |             |                        |
|                                                                                                    |                               |                                                      |                                                                                                    |            |                           |                                                              |         | +           | ヤンセル 登録実行              |
|                                                                                                    |                               |                                                      |                                                                                                    |            |                           |                                                              |         |             |                        |
| Copyright © 2020, DBPowers Co.Ltd                                                                                                    |                               |                                                      |                                                                                                    |            |                           |                                                              |         |             |                        |

### 5. 保存された内容を確認し、修正する場合は赤枠の箇所をクリックします。

| DASCHPro2 - 詳細   基本情報                                | × +                                                  |                                                                       |                        |                                                                        |                     | - 0 ×                  |
|------------------------------------------------------|------------------------------------------------------|-----------------------------------------------------------------------|------------------------|------------------------------------------------------------------------|---------------------|------------------------|
| ← → ♂ ŵ                                              | 0                                                    | the second second                                                     |                        | the property of the principal                                          | 67% … 🛛 🏠           | III\ [] (\$° ≡         |
| DAS ホーム 掲示板                                          | 紹介 患者・利用者                                            |                                                                       |                        |                                                                        |                     | 😒 9 🐔 🧿<br>医師 01 ・ ヘルプ |
| ▲ 1B3N-WY-RT4-ECM-DXV<br>テスト患者 100<br>自院D:100 男性 57歳 | 《基本情報                                                |                                                                       |                        |                                                                        |                     |                        |
| 양 DASCH步국リー                                          | 患者 自院D 住所[0] 家族・職業[0                                 | 0] 連絡先[1] 個人情報利用同                                                     | 意[0]                   |                                                                        |                     |                        |
|                                                      | 優先<br>扩<br>姓                                         | 11 名 11                                                               | 続柄 電話番号                | 登録医療機関                                                                 | 登録日時                | 」「修正日時 」『              |
|                                                      | ✓ 北見                                                 | 太郎                                                                    | 長男 090-0000-0000       | トレーニング病院                                                               | 2020-09-10 13:59:50 | 2020-09-10 13:59:50    |
|                                                      | 1件中1から1まで表示                                          |                                                                       |                        | 4                                                                      |                     | 前 1 次                  |
|                                                      | 氏名<br>フリガナ<br>続柄<br>単硬番号<br>住所1<br>住所2<br>電話番号<br>儀者 | <ul> <li>●鉄</li> <li>         姓         <ul> <li></li></ul></li></ul> | を追加する場合は、 <sup>3</sup> | クリックす<br><sup>名</sup><br><sup>名</sup><br><sup>名フリカナ</sup><br>手順3へ戻って同様 | ると、背景色が青色に変         | きわります                  |
| Copyright © 2020, DBPowers Co.Ltd                    |                                                      |                                                                       |                        |                                                                        |                     |                        |

### 6.「修正」ボタンがアクティブになりますので、クリックします。

| DASCHPro2 - 詳細   基本情報              | × +             |                    |              |        |               |          |      |                                     |                                 | – ø ×                | ζ      |
|------------------------------------|-----------------|--------------------|--------------|--------|---------------|----------|------|-------------------------------------|---------------------------------|----------------------|--------|
| ← → ♂ ŵ                            |                 |                    | -            |        |               |          |      | 67% \cdots 🗵 🏠                      | li                              | N 🗉 🜒 I              | Ξ      |
| DAS ホーム 掲示板                        | 紹介 患者·利用者       |                    |              |        |               |          |      |                                     |                                 | 🔆 9 🐔<br>医師 01 · へいご | 】<br>プ |
| ▲ 1B3N-WY-RT4-ECM-IXV<br>テスト患者 100 | «基本情報           |                    |              |        |               |          |      |                                     |                                 |                      |        |
| 自院ID:100 男性 57歳                    | 患者 自院ID 住所[0] 💈 | 家族・職業[0] 連絡部       | 先[1] 個人情報利用限 | 同意[0]  |               |          |      |                                     |                                 |                      |        |
| で DASCHサマリー<br>言詳細 く               | 10 🗸 件表示        |                    |              |        |               |          |      |                                     |                                 |                      |        |
|                                    | 優先 計            | 姓                  | 名川           | 続柄     | 電話番号          | 1 登録医療機関 | 11 5 | 绿日時                                 | 1 修正日時                          | ↓₹                   |        |
|                                    | ✓               | 北見                 | 太郎           | 鷌      | 090-0000-0000 | トレーニング病院 | 2    | 020-09-10 13:59:50                  | 2020-09-10 13:59:50             |                      |        |
|                                    | 1件中1から1まで表示     |                    |              |        |               |          |      |                                     |                                 | 前 1 次                |        |
|                                    |                 |                    |              |        |               |          |      |                                     |                                 |                      |        |
|                                    |                 | √優先                |              |        |               |          |      |                                     |                                 |                      |        |
|                                    |                 | 氏名 北見              |              |        |               | 太郎       |      |                                     |                                 |                      |        |
|                                    | 7               | トリガナ キタミ           |              |        |               | タロウ      |      |                                     |                                 |                      |        |
|                                    |                 | 続柄 長男              |              |        |               |          |      |                                     |                                 |                      |        |
|                                    | ý.              | <b>倾番号</b> 000-000 | 00           |        |               |          |      |                                     |                                 |                      |        |
|                                    |                 | 住所1 北見市中           | 中央三輪0丁目000-0 |        |               |          |      |                                     |                                 |                      |        |
|                                    |                 | <b>住所2</b> 住所2     |              |        |               |          |      |                                     |                                 |                      |        |
|                                    | Ŧ               | 話番号 090-000        | 00-0000      |        |               |          |      |                                     |                                 |                      |        |
|                                    |                 | <b>備考</b> 備考       |              |        |               |          |      |                                     |                                 |                      |        |
|                                    |                 |                    |              |        |               |          |      |                                     |                                 |                      |        |
| Constant C 2020 DBDawar Co.I M     | +新規             | 99                 | 以降は          | 、手順4と同 | 同様に操作して       | ください     |      | created : 2020-08-10 13 59 50 by トレ | ーニング病院 mod : 2020-09-10 13:59:5 | 50 by トレーニング病院       |        |

### 救急隊連絡メモの登録方法

### 1. 「DASCHサマリー」をクリックします。

| DASCHPro2 - 詳細   基本情報                 | ×               | +          |                                                                                                    |            |         |                     |                     |                     | o ×                  |
|---------------------------------------|-----------------|------------|----------------------------------------------------------------------------------------------------|------------|---------|---------------------|---------------------|---------------------|----------------------|
| ← → ♂ ଢ                               |                 | 0          |                                                                                                    |            |         | Contract Contractor | 67% 🗵 🕁             | lii\                | ▣ 🔹 =                |
| ▶▲▲▲ 相示板 相                            | 紹介 患者           | ・利用者       |                                                                                                    |            |         |                     |                     |                     | 🐟 🧐 🐔<br>医師 01 ・ ヘルプ |
| ▲ 1B3N-WY-RT4-ECM-DXV<br>テスト患者 100 [] | 《基              | 本情報        |                                                                                                    |            |         |                     |                     |                     |                      |
| & DASCHサマリー                           | 患者              | 自院ID 住所[0] | 家族・職業[0] 連絡                                                                                                    | 8先[1] 個人情報 | 利用同意[0] |                     |                     |                     |                      |
| 2 詳細 〈                                | 10              | ∨ 件表示      |                                                                                                    |            | 10 41-7 |                     |                     |                     |                      |
|                                       | 優先              |            | 妊                                                                                                    |            | 「ための」   |                     | 2020.00.10.12:50:50 | 2020.00.10.12:50:50 | 11                   |
|                                       | 1 (ft+ 1<br>+ 1 | 新規 ●修正 ● 6 | 優先       氏名     姓       フリガナ     姓フリ       務柄     続柄       郵便費号     郵便費       住所1     住所1       住所2     住所2       電話番号     電話番       備考     備考 | ガナ         |         | 名<br>名フリガナ          |                     |                     | 前 1 次                |
| Copyright @ 2020, DBPowers Co.Ltd     |                 |            |                                                                                                    |            |         |                     |                     |                     |                      |

2.「救急隊連携メモ」をクリックします。

| DASCHPro2 - DASCHサマリー X                                                 | +        |          |                                                                                                    |                | – o ×                     |
|-------------------------------------------------------------------------|----------|----------|----------------------------------------------------------------------------------------------------|----------------|---------------------------|
| $\leftarrow$ $\rightarrow$ C' $\textcircled{a}$                         | 0        | 1000     | the second second second second second second second second second second second second second second second s | 90%) … 🗟 🏠     | III\ 🗊 💐 ≡                |
| <b>DAS </b> ホーム 掲示板                                                     | 紹介患者・利用者 |          |                                                                                                    |                | (参 🧐 🐔 🌀 ^<br>医師 01 - ヘルプ |
| ▲ NPW-UE-Z8J-14AP-IXV<br>テスト患者 001 I                                    | « DASCH  | 1サマリー    |                                                                                                    | 基本情報保管庫(画像・文書) |                           |
|                                                                         | 基本情報     | A        |                                                                                                    | 入通阮・陶歴         |                           |
|                                                                         |          |          |                                                                                                    | 決忠・冶旗          |                           |
|                                                                         | 患者       |          |                                                                                                    | · 生石           |                           |
| ■ 保管庫 (画像・文書)                                                           |          | DASCH-ID | NPW-UE-Z8J-14AP-IXV                                                                                            | 機能・活動          |                           |
| Q 患者・利用者揭示板                                                             |          | 自院ID     | 001                                                                                                    | 社会・参加          |                           |
| <ul> <li>○ 連携状況</li> <li>■ 担当患者・利用者から外す</li> <li>+ 患者・利用者を登録</li> </ul> |          | 氏名       | テスト患者 001                                                                                                    |                |                           |
| Q 患者・利用者を検索                                                             |          | フリガナ     | テストカンジャ イチ                                                                                                    |                |                           |
| ◎ アクセス状況 く                                                              |          | 性別       | 男性                                                                                                    |                |                           |
| 😝 救急隊連携メモ                                                               |          | 誕生日      | 1966-02-17 (昭和41年2月17日)                                                                                        |                |                           |
| 闘 電子お薬手帳ID印刷                                                            |          | 年齡       | 54歳                                                                                                    |                |                           |
| ▶ 介護保険申請 〈                                                              | 住所       |          |                                                                                                    |                |                           |
|                                                                         |          | 郵便番号     | 090-0836                                                                                                    |                |                           |
|                                                                         |          | 住所1      | 北海道北見市東三輪2丁目36番地                                                                                               |                |                           |
|                                                                         |          | 住所2      | -                                                                                                    |                |                           |
|                                                                         |          | 電話番号     | 0157-00-0000                                                                                                   |                |                           |
|                                                                         |          | 携帯番号     | -                                                                                                    |                | ×                         |

3.「新規」をクリックします。

| DASCHPro2 - 救急隊連絡メモ X                                                                                                    | +                                                                   |                                                                                |                                                                                                    |                     |     |                     | —                          | o ×            |
|----------------------------------------------------------------------------------------------------|---------------------------------------------------------------------|--------------------------------------------------------------------------------|----------------------------------------------------------------------------------------------------|---------------------|-----|---------------------|----------------------------|----------------|
| $\leftarrow$ $\rightarrow$ C $\textcircled{a}$                                                                                                |                                                                     |                                                                                |                                                                                                    | 0 80%               | ••• | ⊠ ☆                 | \ ⊡                        | : ≣            |
| DAS ( ホーム 掲示板 紹                                                                                                    | 介 患者·利用者                                                            |                                                                                |                                                                                                    |                     |     |                     | <b></b> 医師 01 <del>-</del> | > 🧐 🏠 🎯<br>ヘルプ |
| <ul> <li>▲ 1B3N-WY-RT4-ECM-IXV</li> <li>テスト患者 100 承</li> <li>自腕D:100 男性 57歳</li> <li>♀ DASCHサマリー</li> <li>● 参照権</li> </ul>                    | <ul> <li>※ 救急隊連携メモ</li> <li>救急隊連携メモ[1]</li> <li>10 (中表示)</li> </ul> |                                                                                |                                                                                                    |                     |     |                     |                            |                |
| ■ 保管庫(画像・文書)                                                                                                    | Ξ×                                                                  |                                                                                | 登録医療機関名                                                                                              | 登録日時                | ţ;  | 修正日時                |                            |                |
| Q 患者・利用者掲示板                                                                                                    | 担当ケアマネジャー:北見 花子 0157-00-                                            | 0000 病名1:2019                                                                  | トレーニング病院                                                                                             | 2020-09-07 11:35:15 |     | 2020-09-07 11:35:15 |                            |                |
| ◎ 連携状況                                                                                                    | 1 件中 1 から 1 まで表示                                                    |                                                                                |                                                                                                    |                     |     |                     | 前 1                        | 次              |
| <ul> <li>↓ 担当患者・利用者から外す</li> <li>↓ 患者・利用者を登録</li> <li>Q 患者・利用者を検索</li> <li>④ アクセス状況 &lt;</li> <li>④ 救急隊連携メモ</li> <li>▲ 介護保険申請 &lt;</li> </ul> | ★新規<br>● 修正 ① 削除                                                    | <ul> <li>★担当ケアマネ</li> <li>・かかりつけ返</li> <li>・病名・発症E</li> <li>・入院歴(例)</li> </ul> | ペジヤー氏名・連絡先(例北見花子 0157-00-0000)<br>(斎機関・担当医師名(例 〇〇病院 北見一郎)<br>日(例 糖尿病 H28.10 服薬中)<br>脳梗塞 H30.10 〇〇病院) | ,                   |     |                     |                            |                |

4. 例を参考にしてメモ欄へ入力し、「登録実行」をクリックします。

| DASCHPro2 - 救急隊連絡メモ X                | +                 |                                                                                                    |                          |                     | – o ×                   |
|--------------------------------------|-------------------|----------------------------------------------------------------------------------------------------|--------------------------|---------------------|-------------------------|
| ← → ♂ ☆                              |                   | and the second second se | 80%                      | ⊠ ☆                 | II\ ⊡ © ≡               |
| DAS(片 ホーム 掲示板 紹                      | 介患者・利用者           |                                                                                                    |                          |                     | (☆ 🗐 🐔 🧿<br>医師 01 + へルプ |
| ▲ 1B3N-WY-RT4-ECM-IXV<br>テスト患者 100 Ⅰ | « 救急隊連携メモ         |                                                                                                    |                          |                     |                         |
|                                      | 救急隊連携メモ[1]        |                                                                                                    |                          |                     |                         |
| <ul> <li>● 参照権</li> </ul>            | 10 🗸 件表示          |                                                                                                    |                          |                     |                         |
| ■ 保管庫 (画像・文書)                        | ХŦ                | 登録医療機関名                                                                                                    | ↓↑ 登録日時                  | [ 修正日時              |                         |
| Q 患者・利用者掲示板                          | 担当ケアマネジャー:北見 花子 0 | 157-00-0000 病名1:2019 トレーニング病院                                                                                                    | 2020-09-07 11:35:15      | 2020-09-07 11:35:15 |                         |
| ◎ 連携状況                               | 1件中1から1まで表示       |                                                                                                    |                          |                     | 前 1 次                   |
| ■ 担当患者・利用者から外す                       |                   |                                                                                                    |                          |                     |                         |
| ➡ 患者・利用者を登録                          |                   | メモ ★担当ケアマネジャー氏名・連絡先(例北見花子 0157-00-0000)                                                                                                    |                          |                     |                         |
| Q、患者・利用者を検索                          |                   | <ul> <li>・かかりつけ医療機関・担当医師名(例 〇〇病院 北見一郎)</li> <li>・病名・発症日(例 糖尿病 H28.10 服薬中)</li> </ul>                                                                                                    |                          |                     |                         |
| ● アクセス状況 く                           |                   | ・入院歴(例 脳梗塞 H30.10 〇〇病院)                                                                                                    |                          |                     |                         |
| 🥵 救急隊連携メモ                            |                   |                                                                                                    |                          |                     |                         |
| 介護保険申請 <                             |                   |                                                                                                    |                          |                     |                         |
|                                      |                   |                                                                                                    |                          |                     |                         |
| Copyright © 2020, DBPowers Co.Ltd    |                   | 担当ケアマネジャー氏名・連絡先、かた<br>他の項目も分かる範囲内で、                                                                                                    | かりつけ医は必須項目です<br>入力してください | <b>キャンセル</b>        | 登録実行                    |

# 5. 保存された内容を確認し、修正する場合は赤枠の箇所をクリックします。

| DASCHPro2 - 救急隊連絡メモ X                | +                           |                                                            |                     |                     | - 0 ×                    |
|--------------------------------------|-----------------------------|------------------------------------------------------------|---------------------|---------------------|--------------------------|
| (←) → ⊂                              |                             |                                                            |                     | ☆ ♥ ··· ♦           | II\ ⊡ ©° ≡               |
| DAS ( ホーム 掲示板 紹)                     | 介 患者・利用者                    |                                                            |                     |                     | 🗇 🌍 🐔 🧿 ^<br>医師 01 - ヘルプ |
| ▲ 1B3N-WY-RT4-ECM-IXV<br>テスト患者 100 耳 | «救急隊連携メモ                    |                                                            |                     |                     |                          |
|                                      | 救急隊連携メモ[1]                  |                                                            |                     |                     |                          |
| <ul> <li>参照権</li> </ul>              | 10 🗸 件表示                    |                                                            |                     |                     |                          |
| ■ 保管庫 (画像・文書)                        | ХŦ                          | 登録医療機関名                                                    | 計 登録日時              | ↓ 『修正日時             |                          |
| Q 患者・利用者揭示板                          | ケアマネ:北見花子 0157-00-0000 かかりつ | ナ:きたみクリ トレーニング病院                                           | 2020-09-10 14:41:53 | 2020-09-10 14:41:53 |                          |
| ◎ 連携状況                               | 1 件中 1 から 1 まで表示            | 4                                                          |                     |                     | 前 1 次                    |
| ■ 担当患者・利用者から外す                       |                             |                                                            | クリックオスと 背唇          | 色が青色に変わ             | います                      |
| ◆ 患者・利用者を登録                          | Ξ×                          | ★担当ケアマネジャー氏名・連絡先(例北見花子0157-00-0000)                        | ノリノノチのこ、月泉          | 1. ロル・月 ロに変1ノ       | 769                      |
| Q患者・利用者を検索                           |                             | ・かかりつけ医療機関・担当医師名(例 〇〇病院 北見一郎)<br>・病名・発症日(例 穂尿病 H28.10 服薬中) |                     |                     |                          |
| ◎ アクセス状況 く                           |                             | ・入院歴(例 脳梗塞 H30.10 〇〇病院)                                    |                     |                     |                          |
| 🥵 救急隊連携メモ                            |                             |                                                            |                     |                     |                          |
| ▲ 介護保険申請 〈                           |                             |                                                            |                     |                     |                          |
|                                      |                             |                                                            |                     |                     |                          |
|                                      |                             |                                                            |                     |                     |                          |
|                                      |                             |                                                            |                     |                     |                          |
|                                      |                             |                                                            |                     |                     |                          |
|                                      | ◆新規 《修正 盦削除                 |                                                            |                     |                     |                          |
| Copyright © 2020, DBPowers Co.Ltd    |                             |                                                            |                     |                     | ~                        |

### 6.「修正」ボタンがアクティブになりますので、クリックします。

| DASCHPro2 - 救急隊連絡メモ × 十                                                                      |                        |                                                                                                    |                     |                                         | – o ×                  |
|----------------------------------------------------------------------------------------------|------------------------|----------------------------------------------------------------------------------------------------|---------------------|-----------------------------------------|------------------------|
| $\leftarrow$ $\rightarrow$ C $\textcircled{a}$                                               |                        |                                                                                                    |                     | 80% … 🖂 🏠                               | II\ ॻ © ≡              |
| DAS イ ホーム 掲示板 紹介 患者・利用者                                                                      |                        |                                                                                                    |                     |                                         | 🛞 🧐 🏠 🧿<br>医師 01 - ヘルプ |
| ▲ 1B3N-WY-RT4-ECM-IXV<br>テスト患者 100 ①                                                         | 携メモ                    |                                                                                                    |                     |                                         |                        |
|                                                                                              |                        | <b>矜稳库查维朗</b> 久                                                                                         | <b>登得日時</b>         | 12 修正日時                                 |                        |
| 保管庫(國際・文書)         ケアマネ:北見花子           Q 患者・利用者掲示板         ケアマネ:北見花子                         | - 0157-00-0000 かかりつけ:き | きたみクリ トレーニング病院                                                                                          | 2020-09-10 14:41:53 | 2020-09-10 14:41:53                     | 10                     |
| ② 連携状況 1件中1から1まで                                                                             | 表示                     |                                                                                                    |                     |                                         | 前 1 次                  |
| ■ 担当患者・利用者から外す                                                                               |                        |                                                                                                    |                     |                                         |                        |
| <ul> <li>+ 患者・利用者を登録</li> <li>Q 患者・利用者を検索</li> <li>● アクセス状況 く</li> <li>④ かりたい満足い工</li> </ul> | XE<br>;<br>;           | ケアマネ:北見花子 0157-00-0000<br>かかりつけ:きたみクリニック 北見一郎医師<br>病名:糖尿病 H28.10 服用中(きたみクリニック)<br>入院歴;脳梗塞 R2.1 きたみ脳卒中病院 |                     |                                         |                        |
| <ul> <li>● 私記録理5/2</li> <li>● 介護保険申請 &lt;</li> </ul>                                         |                        |                                                                                                    |                     |                                         |                        |
|                                                                                              |                        |                                                                                                    |                     |                                         |                        |
| +新規 🖌 修正                                                                                     | E 會削除                  | し降は、手順4と同様に操作して                                                                                         | cください               | 3 by トレーニング病院 mod : 2020-09-10 14:41:83 | by トレーニング病院            |

### 救急医療情報Padでの見え方 (救急隊が参照する画面)

|              |     |             | 救   | (急 医 療 情 報         | Ра | ad               | 検索        | 画面 |
|--------------|-----|-------------|-----|--------------------|----|------------------|-----------|----|
| 基本情          | 報   |             |     |                    |    |                  |           |    |
| :            | 名前  | フリナ         | ヴナ  | 住所                 |    | 電話番号             | 生年月日      | 性別 |
| テスト<br>001   | 患者  | テストカン:<br>チ | ジャイ | 北海道北見市東三輪2丁目<br>番地 | 36 | 0157-00-000<br>0 | S41/02/17 | 男性 |
| 緊急這          | 略先  |             |     |                    |    |                  |           |    |
| 優先           | ì   | 連絡先         | 続柄  | 電話番号               |    | 伯                | È所        |    |
| $\checkmark$ | テスト | 花子          | 妻   | 0000-00-0000       | 北海 | 道北見市東三輪00-       | 00        |    |
|              | テスト | 太郎          | 息子  | 0000-00-0000       | 北海 | 道北見市中央三輪0        | 0-00      |    |

|    | 防治タノエ |
|----|-------|
| 私忌 | 豚追給入て |
|    |       |

| メモ(かかりつけ医等)                                                                                             | 作成日                | 登録機関     |
|----------------------------------------------------------------------------------------------------|--------------------|----------|
| ケアマネ:北見花子 0157-00-0000<br>かかりつけ:きたみクリニック 北見一郎医師<br>病名:糖尿病 H28.10 服用中(きたみクリニック)<br>入院歴:脳梗塞 R2.1 きたみ脳卒中病院 | 2020/09/10 8:54:41 | トレーニング病院 |
|                                                                                                    |                    |          |

 $\odot$ 

## 患者・利用者の検索方法

#### 1.「患者・利用者を検索」をクリックします。

| DASCHPro2 - ダッシュポード X                                                                | DASCHPro2 - 新規患者・利用者を主 × 十 | 1                    |             |                 |              |                  | - 0                |
|--------------------------------------------------------------------------------------|----------------------------|----------------------|-------------|-----------------|--------------|------------------|--------------------|
| € → ୯ û                                                                              | 0 🔒 inge indep linearen    | g-020-10101032401111 | 100-007-07- | • Managembridae | 99% … ⊠ ☆    | Q、検索             | lii\ 🖸             |
| DAS ホーム 掲示板                                                                          | 紹介 患者・利用者                  |                      |             |                 |              |                  | ☆ 🔊<br>ケアマネ 01 - へ |
| ▲ トレーニング介護事<br>ケアマネ 01 覧渡者                                                           | «ダッシュボー                    | \$                   |             |                 |              |                  |                    |
| <ul> <li>② 最終ログイン2019-03-07 15:59:12</li> <li>③ ダッシュボード</li> <li>● コーザー設定</li> </ul> | 2                          | <b>1</b><br>新しいコメント  |             |                 | 0<br>新しい紹介   | $\bigtriangleup$ | 0<br>受入有無通知        |
| ◆ ニ シ 成之                                                                             | 詳細へ                        | 0                    | 詳細へ         |                 | 0            | 詳細へ              | 0                  |
|                                                                                      |                            | + 患者・利用者を登録          |             |                 |              | Q患者・利用者を検索       |                    |
|                                                                                      | ■担当している患者・利用者さ             | ٤٨                   |             |                 |              |                  |                    |
|                                                                                      | 10 ~ 件表示                   |                      |             |                 |              |                  |                    |
|                                                                                      | DASCH-ID                   | ↓↑ 自院ID              | 11. 姓       | J1 名            | <b>11 性別</b> | 読者・利用者リンク        |                    |
|                                                                                      |                            |                      |             | データはありま         | せん。          |                  |                    |
|                                                                                      | 0 件中 0 から 0 まで表示           |                      |             |                 |              |                  | 前次                 |
|                                                                                      | 0 件中 0 から 0 まで表示           |                      |             |                 |              |                  | 前                  |
| Copyright @ 2019, DBPowers Co.Ltd                                                    |                            |                      |             |                 |              |                  |                    |

# 2. 患者・利用者の一覧が表示されますので、該当する方の「DASCHサマリー」をクリックします。

| 2 · 思考·利用者を検索 × | DASCHPro2 - 新規書者·利用者を × | +    | Acres | Colora d'Alecci |     | 1.00 million and a | 90% ··· |     | 0. 給売 |            | -                       |
|-----------------|-------------------------|------|-------|-----------------|-----|--------------------|---------|-----|-------|------------|-------------------------|
| ホーム 掲示板         | 紹介 患者・利用者               |      |       |                 |     |                    |         | 0   |       |            | <i><b>5</b>7२२</i> ०१ - |
| 利用者を登録          | « 患者・利用者                | 皆を検索 | 索     | _               |     |                    |         |     |       |            |                         |
| 利用者を検索          |                         |      |       |                 | 更に統 | 交込検索をす             | る場合は、   | 「検索 | 」ボタン  | <b>をクリ</b> | ックします。 🚺                |
|                 | 10 🗸 件表示                |      |       | _               |     |                    |         |     |       |            |                         |
|                 | DASCH-ID                | 自院的  | b II  | 姓               | 8   | 姓カナ                | 姓メイ     | 性別  | 4 年齢  | 11 KR      | 患者・利用者リンク               |
|                 | NPW-UE-Z8J-14AP-0XV     |      |       | テスト患者           | 001 | テストカンジャ            | イチ      | 男性  | 53    | 回復期        | DASCHサマリー 保管庫           |
|                 | 5G9-UF-15E9-2W2-IXV     |      |       | テスト患者           | 002 | テストカンジャ            | =       | 女性  | 56    | 急性期        | DASCHサマリー 保管庫           |
|                 | FD-UJ-VKP-19FF-IXV      |      |       | テスト患者           | 027 | テストカンジャ            | ニジュウシチ  | 女性  | 79    |            | DASCHサマリー 保管車           |
|                 | P0P-UY-QWD-1660-IXV     |      |       | テスト患者           | 004 | テストカンジャ            | 3>      | 男性  | 38    |            | DASCHサマリー 保管庫           |
|                 | 17RA-UG-7KL-W9H-XV      |      |       | テスト患者           | 034 | テストカンジャ            | サンジュウシ  | 女性  | 56    |            | DASCHサマリー 保管庫           |
|                 | X6-UI-1D9S-164E-XV      |      |       | テスト患者           | 035 | テストカンジャ            | サンジュウゴ  | 男性  | 73    |            | DASCHサマリー 保管庫           |
|                 | I6W-UL-YSU-3/W-IXV      |      |       | テスト患者           | 030 | テストカンジャ            | サンジュウ   | 男性  | 56    |            | DASCHサマリー 保管庫           |
|                 | 14G1-UM-LWP-JIX-IXV     |      |       | テストセコム          | 003 | テストセコム             | サン      | 男性  | 84    | 在宅期        | DASCHサマリー 保健庫           |
|                 | KA0-WS-KR8-11SC-IXV     |      |       | テスト患者           | 010 | テストカンジャ            | ゼロイチゼロ  | 男性  | 118   |            | DASCHサマリー 保管庫           |
|                 |                         |      |       |                 |     |                    |         |     |       |            |                         |

#### 3. 自院IDまたは氏名漢字、氏名カナで絞込検索をします。

| DASCHPro2 - 患者·利用者を検索 × | DASCHPro2 - 新展書者·利用者を目 × 十 |                 |            |                  |           | -      | _               |              |                  | - 0         |
|-------------------------|----------------------------|-----------------|------------|------------------|-----------|--------|-----------------|--------------|------------------|-------------|
| € → ୯ û                 | 🛈 🖨 mas instant Exercised  | 000-1010003-000 | no no inno | Editor Manyoda   | (90%) ··· | • ⊠ ☆  | Q、検索            |              |                  | lin 🖸       |
| DAS ホーム 掲示板             | 紹介 - 患者 · 利用者              | 検索              |            |                  | ×         |        |                 |              | 50               | Pマネ01 - へル  |
| ◆ 戻る                    |                            | DASCH-ID        | DASCH-ID   |                  |           |        |                 |              |                  |             |
| + 患者·利用者を登録             | 《忠省・利用者を慎                  | 中:<br>自応D       | 自院ID       |                  |           |        |                 |              |                  |             |
| Q 患者・利用者を検索             |                            | 氏名              | 氏名         |                  |           |        |                 |              |                  | 88 <b>7</b> |
|                         | 10 / 件表示                   | 氏名力ナ            | テストカンジ     | 17               |           |        |                 |              |                  |             |
|                         | DASCH-ID                   | R.H.            | A          |                  |           | 性別     | 年齡              | tt:R         | 患者・利用者リング        | 2           |
|                         | NPW-UE-28J-14AP-XV         |                 |            | キャンセル ク          | リア 検索実行   | 男性     | 53              | 回復期          | DASCHサマリー @      | 12.00       |
|                         | 5G9-UF-15E9-2W2-DV         | デスを患者           | 002        | アメトカシンヤ          |           | 女性     | 56              | 急性期          | DASCHURU-        | 92.00       |
|                         | FD-UJ-VKP-19FF-XV          | テスト患者           | +4-3       |                  |           | 主由公    | <u>م کتار :</u> | <b>、ナ</b> 50 | …月1 十十           |             |
|                         | P0P-UY-QWD-166O-IXV        | テスト患者           | 快済         | ミリートを人<br>1 カルギリ | ノしし、快     | (糸夫1)  | 「」ハン            | ンをクリ         | ックしまり。<br>ことのまこう | c th        |
|                         | 17RA-UG-7KL-W9H-DXV        | テスト患者           | 何てます       |                  | -'        | 1/1/2- | 1879            | 9996         | 0C土衣小C           | 216         |
|                         | X6-UI-1D9S-164E-XV         | テスト患者           |            | Ŭ.               |           |        |                 |              |                  |             |
|                         | I6W-UL-YSU-3/W-0XV         | テスト患者           | 030        | テストカンジャ          | サンジュウ     | 男性     | 56              |              | DASCHURU-        | 23          |
|                         | 14G1-UM-LWP-JX-XV          | テストセコ           | ۵03        | テストセコム           | サン        | 男性     | 84              | 在宅期          | DASCHURU- @      | 24          |
|                         | KAD-WS-KR8-11SC-IXV        | テスト患者           | 010        | テストカンジャ          | ゼロイチゼロ    | 男性     | 118             |              | DASCHURU- R      | 2×          |
|                         | 1B3N-WY-RT4-ECM-XV         | テスト患者           | 100        | テストカンジャ          | ヒャク       | 男性     | 55              |              | DASCHURU-        | 世神          |
|                         | 26 件中 1 から 10 まで表示         |                 |            |                  |           |        |                 |              | 85 1             | 2 3 22      |

4. 検索に該当する患者・利用者が表示されます。

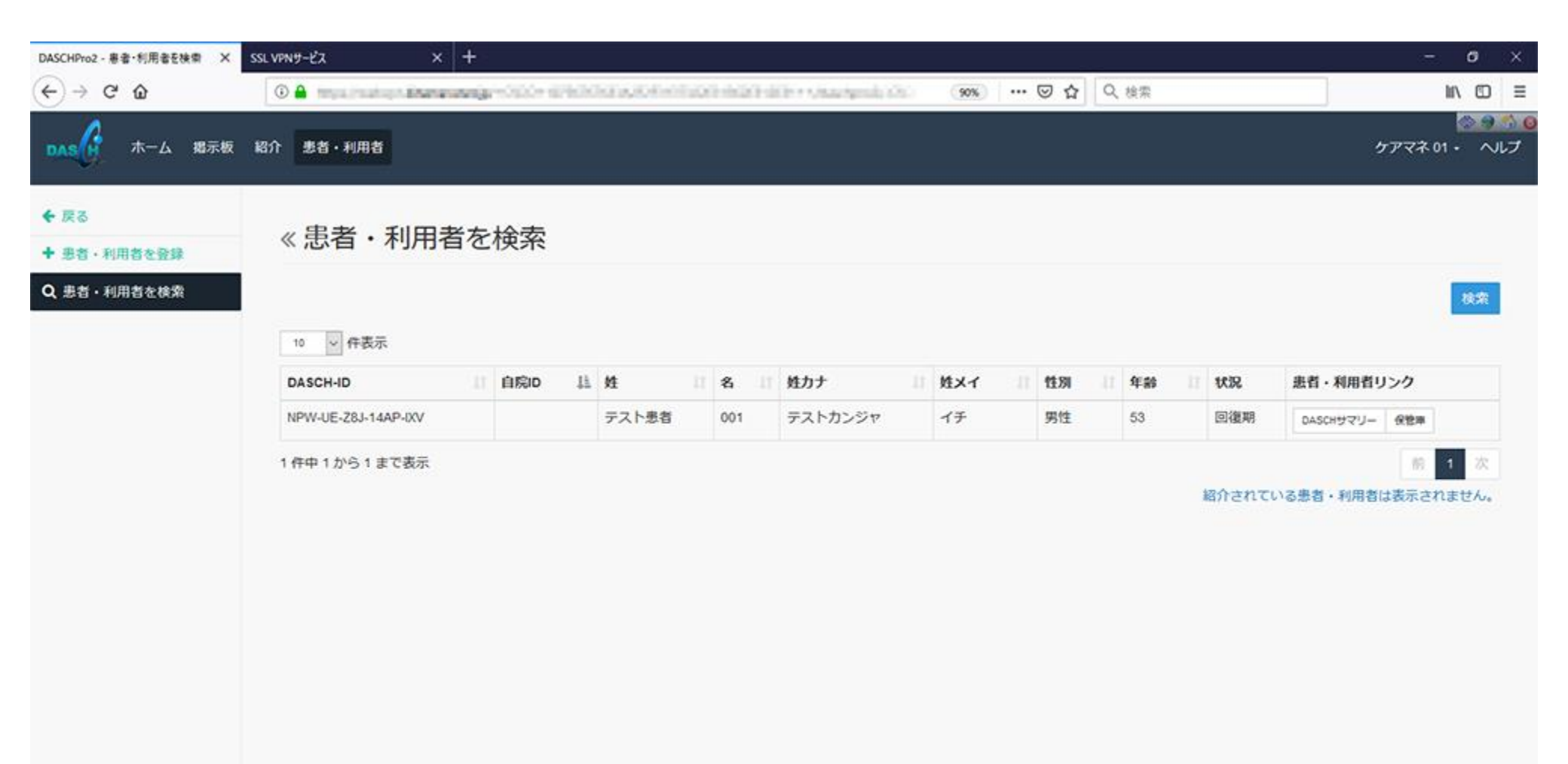

### 5.「DASCHサマリー」をクリックすると、基本情報の画面が表示されます。

| ホーム 現示板 紹介 悲省・利用者       ケアマネ01・         10       中表示         10       中表示         10       中表示         11       自応口 益 姓 百 名 道 姓力ナ 道 姓太子 直 竹田 百 第二         11       中表示         11       日本日 1000         11       日本日 1000                                                                                                    | -> ୯ ଜ<br> | 🛈 🖨 mysuinsahan Bhana | ang-oso eta | NI A DEVELO | 14674 | (is consignal, ch. | (90%) | ☺ ☆ | Q 検索  |      |        | lin, i           |
|----------------------------------------------------------------------------------------------------|------------|-----------------------|-------------|-------------|-------|--------------------|-------|-----|-------|------|--------|------------------|
| Co<br>Co<br>Co | ホーム 掲示板    | 紹介患者・利用者              |             |             |       |                    |       |     |       |      |        | ケアマネ 01 •        |
| 道・利用者を検索       1       0       0       0       0       1       6       1       6       1       6       1       6       1       6       1       6       1       6       1       6       1       6       1       6       1       6       1       6       1       6       1       6       1       6       1       6       1       6       1       6       1       6       1       6       1       6       1       6       1       6       1       6       1       6       1       6       1       6       1       6       1       6       1       6       1       6       1       6       1       6       1       6       1       6       1       6       1       6       1       6       1       6       1       6       1       6       1       6       1       1       6       1       1       6       1       1       6       1       1       6       1       1       6       1       1       6       1       1       6       1       1       6       1       1       1 <th1< th=""> <th1<< td=""><td>る。</td><td>«患者・利用</td><td>者を検索</td><td></td><td></td><td></td><td></td><td></td><td></td><td></td><td></td><td></td></th1<<></th1<>                                                                                                    | る。         | «患者・利用                | 者を検索        |             |       |                    |       |     |       |      |        |                  |
| 10<       件表示         DASCH-ID       II       自院ID       II       姓       II       佐力ナ       II       佐沢       II       秋況       患者・利用者リンク         NPW-UE-28J-14AP-IXV       01       デスト患者       001       デストカンジャ       イチ       男性       53       回復期       DASCHサマリー       保健用         1       中から1まで表示       1       中から1まで表示されません       1       1       1       1       1       1       1       1       1       1       1       1       1       1       1       1       1       1       1       1       1       1       1       1       1       1       1       1       1       1       1       1       1       1       1       1       1       1       1       1       1       1       1       1       1       1       1       1       1       1       1       1       1       1       1       1       1       1       1       1       1       1       1       1       1       1       1       1       1       1       1       1       1       1       1       1       1       1       1       1       1                                                                                                    | 者・利用者を検索   |                       |             |             |       |                    |       |     |       |      |        | <b>R</b>         |
| DASCH-ID       II       自院ID       II       住       II       名       II       姓力       II       性双       目標別       III       A       III       姓力       III       性双       III       和目       UIII       和目       UIIII       和目       UIIIIII       和目       UIIIIIIIIIIIIIIIIIIIIIIIIIIIIIIIIIIII                                                                                                    |            | 10 中表示                |             |             |       |                    |       |     |       |      |        |                  |
| NPW-UE-Z8J-14AP-0XV       テスト患者       001       テストカンジャ       イチ       男性       53       回復期       DASCHサマリー       発き車         1 仟中 1 から 1 まで表示       ・       ・       ・       ・       ・       ・       ・       ・       ・       ・       ・       ・       ・       ・       ・       ・       ・       ・       ・       ・       ・       ・       ・       ・       ・       ・       ・       ・       ・       ・       ・       ・       ・       ・       ・        ・       ・       ・       ・       ・       ・       ・       ・       ・       ・       ・       ・       ・       ・       ・       ・       ・       ・       ・       ・       ・       ・       ・       ・       ・       ・       ・       ・       ・       ・       ・       ・       ・       ・       ・       ・       ・       ・       ・       ・       ・       ・        ・       ・       ・         ・ </th <th></th> <th>DASCH-ID</th> <th>目 自院10 日</th> <th><b>M</b> II</th> <th>8 1</th> <th>姓力ナ</th> <th>姓メイ</th> <th>間期</th> <th>11 年8</th> <th>8 11</th> <th>状況</th> <th>患者・利用者リンク</th>                                                                                                    |            | DASCH-ID              | 目 自院10 日    | <b>M</b> II | 8 1   | 姓力ナ                | 姓メイ   | 間期  | 11 年8 | 8 11 | 状況     | 患者・利用者リンク        |
| 1 仟中 1 から 1 まで表示  1 仟中 1 から 1 まで表示  紹介されている患者・利用者は表示されません                                                                                                    |            | NPW-UE-Z8J-14AP-IXV   |             | テスト患者       | 001   | テストカンジャ            | イチ    | 男性  | 53    |      | 回復期    | DASCHサマリー 保管率    |
| 紹介されている患者・利用者は表示されませ、                                                                                                    |            | 1 件中 1 から 1 まで表示      |             |             |       |                    |       |     |       |      |        | 8 1              |
|                                                                                                    |            |                       |             |             |       |                    |       |     |       |      | 紹介されてい | いる患者・利用者は表示されません |
|                                                                                                    |            |                       |             |             |       |                    |       |     |       |      |        |                  |
|                                                                                                    |            |                       |             |             |       |                    |       |     |       |      |        |                  |
|                                                                                                    |            |                       |             |             |       |                    |       |     |       |      |        |                  |
|                                                                                                    |            |                       |             |             |       |                    |       |     |       |      |        |                  |
|                                                                                                    |            |                       |             |             |       |                    |       |     |       |      |        |                  |